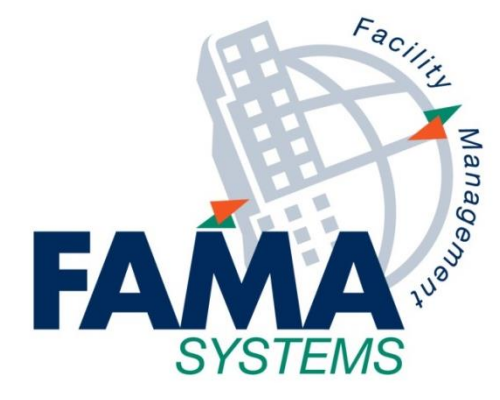

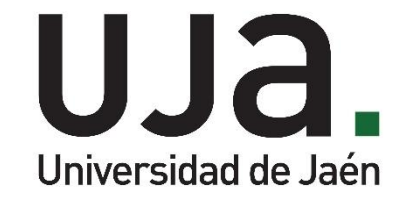

# Solicitud de EPIS por el COVID-19

Última actualización:

16 de septiembre de 2020

FAMA SYSTEMS, S.A. www.fama-systems.com

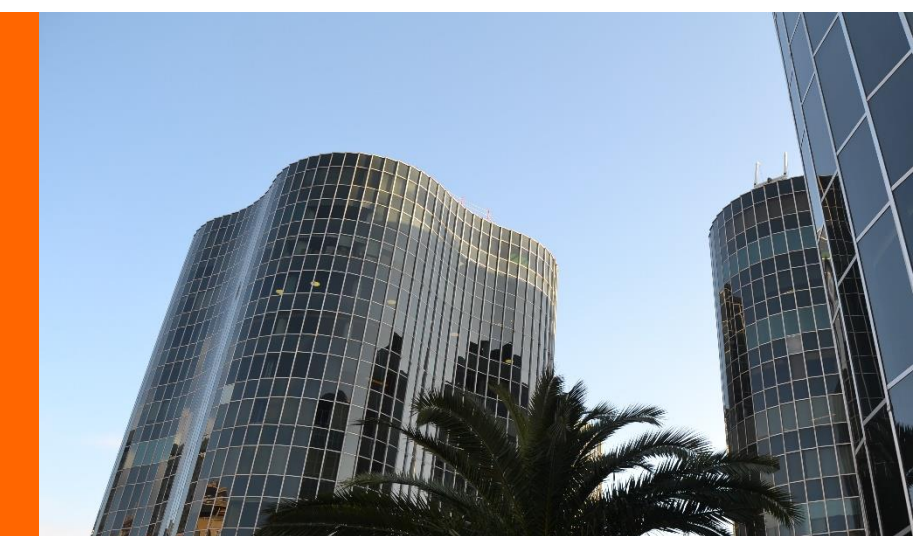

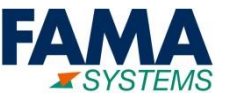

El acceso a la Solicitud de EPIS COVID-19 estará disponible para los Jefes de Servicio, los Apoyos a Departamentos, Centros y Órganos de Gobierno y Conserjerías

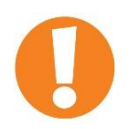

#### **INSTRUCCIONES A SEGUIR TRAS SU SOLICITUD**

Los Pedidos podrán recogerse a partir del día siguiente a su Solicitud en el Almacén del Edificio B3, en horario de 8 a 10 de la mañana. Para el Campus de Linares, contactar con el Encargado de Mantenimiento en el Edificio de Servicios Generales.

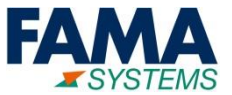

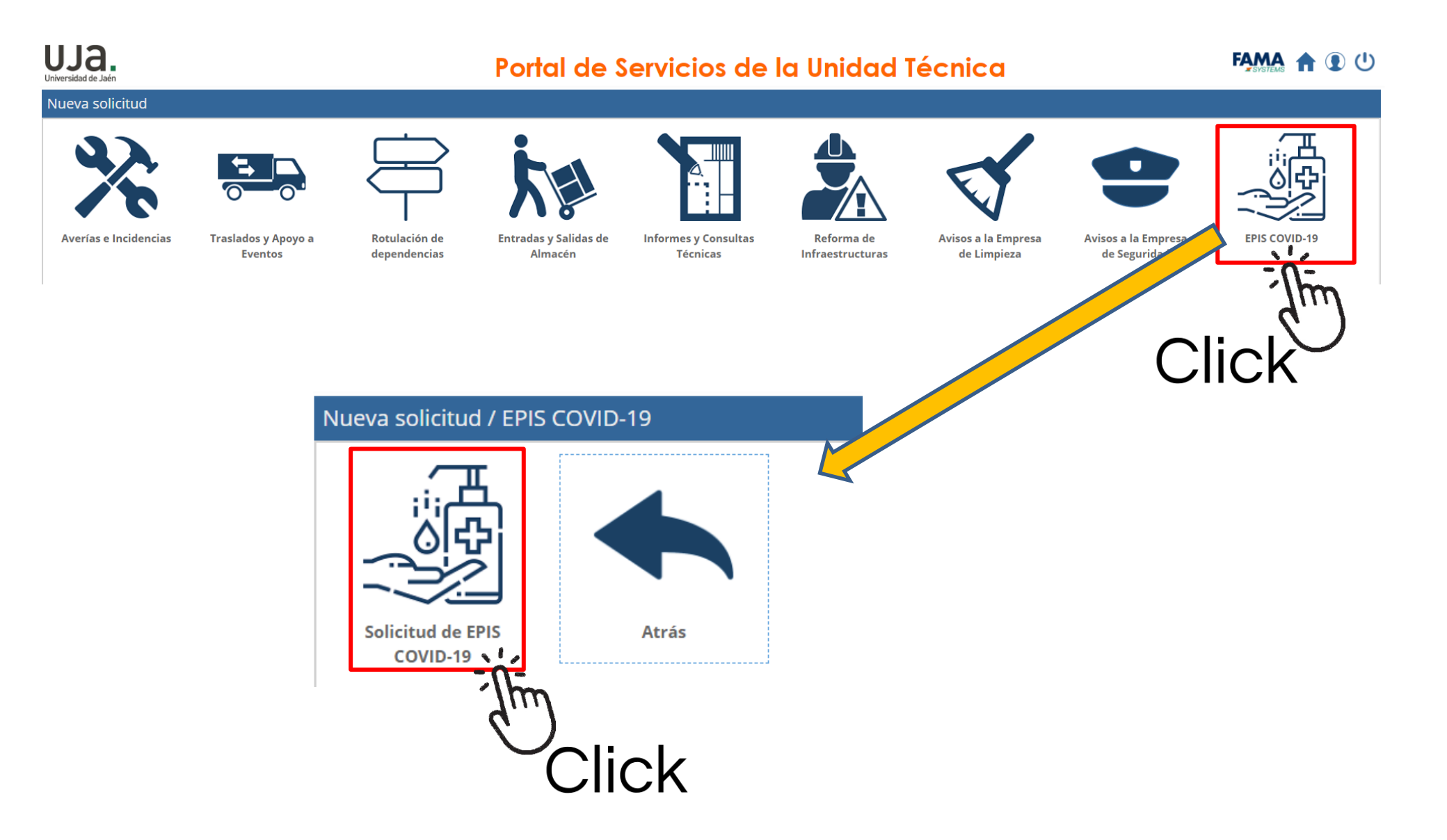

### 2. Formulario de Solicitud

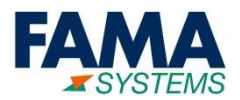

| ×                                                                                |                                                                                                    |
|----------------------------------------------------------------------------------|----------------------------------------------------------------------------------------------------|
| EPIS COVID-19/Solicitud de EPIS COVID-19                                         |                                                                                                    |
| Datos generales                                                                  | IMPORTANTE                                                                                                    |
| * Asunto:                                                                        | En este Formulario solo se tendrán que indisar                                                                                |
| EPIS COVID-19/Solicitud de EPIS COVID-19                                         | los Materiales (EPIS), Los demás campos NO                                                                                    |
| Ficheros:                                                                        | hase falte sumplimentaries                                                                                                    |
| No se ha subido ningún fichero                                                   | nace faita cumplimentarios                                                                                                    |
| Localización donde ha ocurrido la incidencia<br>* Inmueble:<br>LINARES.D(CCTL) Q |                                                                                                    |
| Materiales (0)                                                                   |                                                                                                    |
| Fotog United de Click                                                            | Haremos click sobre el botón Añadir para<br>asociar los Materiales COVID a la Solicitud *(Se<br>nos abrirá una nueva ventana) |
| Enviar Solicitud Cancelar                                                        |                                                                                                    |

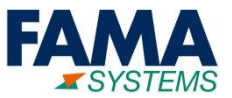

|                   |                                  |                 |          |                       |                 |                  |                  |                |                | ×        |
|-------------------|----------------------------------|-----------------|----------|-----------------------|-----------------|------------------|------------------|----------------|----------------|----------|
| Materiales        |                                  |                 |          |                       |                 |                  |                  |                |                | ۹        |
| Datos generales   | Otros Fechas                     |                 |          |                       |                 |                  |                  |                |                |          |
| Denominación:     |                                  | Almacén:        |          |                       |                 | Gama:            |                  |                |                | A        |
|                   |                                  |                 |          |                       |                 |                  |                  |                |                |          |
| Referencia:       | Referencia: Gestión d            |                 |          | le almacen:           |                 |                  | Estado:          |                |                |          |
|                   |                                  | Todos           |          |                       | •               | Activo           | - Actiu - Active |                |                | •        |
| Tipo de Material: | OT:                              |                 |          |                       |                 | strar fotografía |                  |                |                |          |
|                   |                                  |                 |          |                       | Q X             | 0                | 10105-1010       |                |                | -        |
| Seleccionar 🗙     | Cancelar 🚺 🗶 🖺 🛙                 | ×               |          |                       |                 |                  |                  |                |                |          |
| Film Referen      | Denominación                     |                 | Тіро     | Marca                 | Model           | 0                | Precio u         | Estado         | Socied         | Gestió   |
| Click             | Paquete Toallitas Desinfectantes |                 |          | EPI (Prevención EUR 🧃 |                 |                  |                  | Activo - Act S |                | S        |
| CIICK             | CIICK Caja de Pañuelos de Papel  |                 |          |                       | EPI (Prevención |                  |                  |                |                | S        |
|                   | Bote Gel Hidroalcohólico (5      | EPI (Prevención |          | EUR 🔒                 | Activo - Act    |                  | S                |                |                |          |
| 1                 |                                  |                 |          |                       |                 |                  |                  |                |                | ŀ        |
|                   |                                  |                 |          |                       | -               |                  |                  |                |                |          |
| K C Pagina        | 1 de 1 > >>                      | Divis           | sa: EURO | •                     | T               |                  |                  | Ν              | /lostrando 1 · | - 3 de 3 |

## Asociar Materiales COVID a la Solicitud

- Uno: Pulsar una vez sobre el Material requerido, y pulsar en el botón Seleccionar
- Múltiple: Pulsar sobre cada Material con el Click del ratón + Tecla CTRL del teclado. Una vez marcados, pulsar el botón Seleccionar

### 2. Formulario de Solicitud

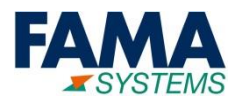

| EPIS COV                                        | ID-19/Solicit                      | tud de EPIS C              | OVID-19                                                       |          |                  |   | Indic                           | ar la Cantidad                                                                                                    |
|-------------------------------------------------|------------------------------------|----------------------------|---------------------------------------------------------------|----------|------------------|---|---------------------------------|----------------------------------------------------------------------------------------------------|
| * Asunto:<br>EPIS COVI<br>Ficheros:<br>No se ha | ID-19/Solicitud<br>subido ningún 1 | de EPIS COVID-1<br>fichero | 9                                                             |          | <b>.</b> 1       |   | Pulsa<br>Mate<br>despl<br>podre | remos sobre la Cantidad de cada<br>rial y a continuación, se<br>legarán unas flechas donde<br>emos seleccionar la Cantidad                                                                                                    |
| Localizaci<br>* Inmueble                        | ión donde ha<br>e:<br>LINARES.D(CC | ocurrido la ir             | Q                                                             |          |                  |   | Pai<br>Env                      | ra tramitar la Solicitud, pulsar sobre el botón<br>viar Solicitud                                                                                                    |
| Añadi<br>Fotog                                  | r 🗙 Quitar<br>Cantidad             | Referencia                 | Material                                                      | Precio u | nidad de         |   | ;RECU                           | UERDE!                                                                                                    |
|                                                 | <b>3</b> ◆<br>2                    |                            | Bote Gel Hidroalcohólico (500<br>Paquete Toallitas Desinfecta | EUR 🕹    | Unidad<br>Unidad |   |                                 | INSTRUCCIONES A SEGUIR TRAS SU<br>SOLICITUD                                                                                                    |
| Facility Cold                                   |                                    |                            |                                                               |          |                  | • |                                 | Los Pedidos podrán recogerse a partir del día<br>siguiente a su Solicitud en el Almacén del<br>Edificio B3, en horario de 8 a 10 de la mañana.<br>Para el Campus de Linares, contactar con el<br>Encargado de Mantenimiento en el Edificio de<br>Servicios Generales. |
|                                                 |                                    | lick                       |                                                               |          |                  |   |                                 |                                                                                                    |